## **Proceso de registro – NYT in Education**

Ingresa a <u>https://nytimesineducation.com/</u> para registrarte con tu correo electrónico y contraseña que utilizaste en The New York Times. Al estar en la página principal da clic en "REGISTER".

#### The New York Times inEDUCATION

Clic para comenzar con el sources – school access registro de la cuenta.

Q SEARCH

LOG IN

REGISTER

### NYTimes.com Tailored For Your Class.

The New York Times is known all over the world for unparalleled news coverage, analysis and high-caliber reporting. Each day hundreds of colleges and universities around the globe bring our content into the academic setting. Join this rapidly expanding group of academic institutions, and offer your student body NYTimes.com, on campus and off.

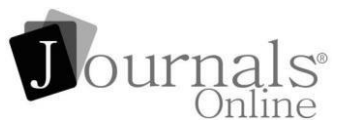

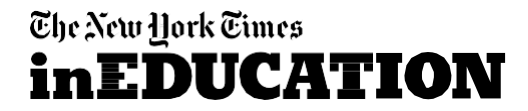

#### Regístrate con el correo electrónico institucional en The New York Times y utiliza la misma contraseña. Procede a llenar el resto del formulario.

New York Times in Education

### Register

You must be a member of a participating institution to register for NYTimesinEducation.com

EMAIL \* YOU MUST USE AN EMAIL ADDRESS FROM A PARTICIPATING INSTITUTION.

Your Email Address

FULL NAME \*

First & Last Name\*

PASSWORD \*

Password\*

Re-enter Password\*

#### ARE YOU A STUDENT OR FACULTY/STAFF?

Student Faculty/Staff

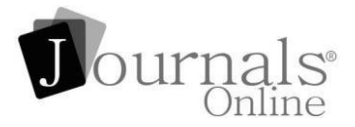

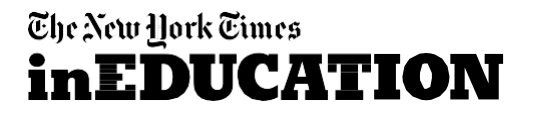

# Suscríbete para recibir notificaciones semanales basadas en tu área de estudio.

#### SELECT YOUR AREA(S) OF STUDY TO RECEIVE WEEKLY NOTIFICATIONS

- American Government
- Arts & Visual Culture
- Biology
- Business
- Campaigns & Elections
- Criminal Justice
- Environmental Sciences
- International Relations
- Leadership
- Macroeconomics
- Microeconomics
- Nursing & Health
- Psychology
- Religious Studies
- Sociology
- Writing & English Composition
- By signing up, you agree to receive updates and special offers for The New York Times's products and services. You may unsubscribe anytime.
  - Privacy Policy | Terms of Services

SIGN UP

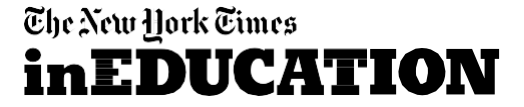

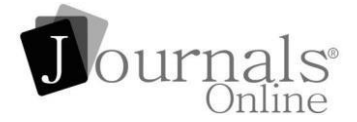

Una vez que te hayas registrado correctamente, recibirás una notificación de confirmación, luego podrás iniciar sesión y utilizar los contenidos disponibles en NYT in Education.

# Success!

You are now registered. Please <u>click here</u> to login.

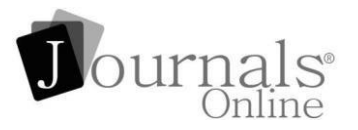

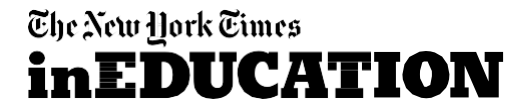

## ¡Accede a tu cuenta y disfruta de un acceso ilimitado!

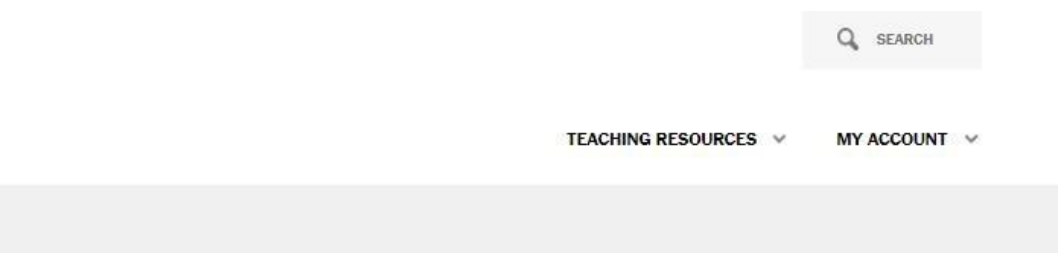

## Welcome!

Select an area of study to start exploring

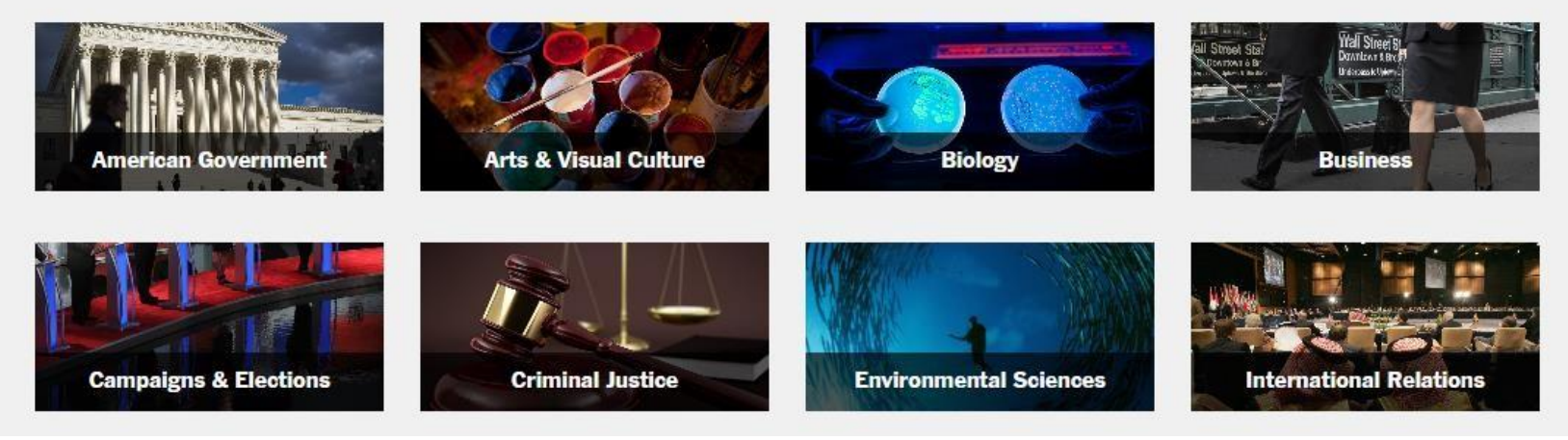

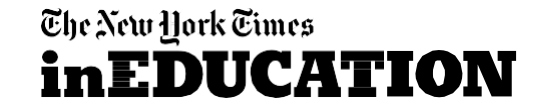

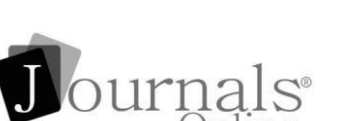

The New York Eimes

**inEDUCATION**